## METACOM9 DESKTOP

Kurzanleitung – Symbolordner neu verknüpfen

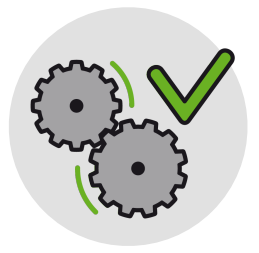

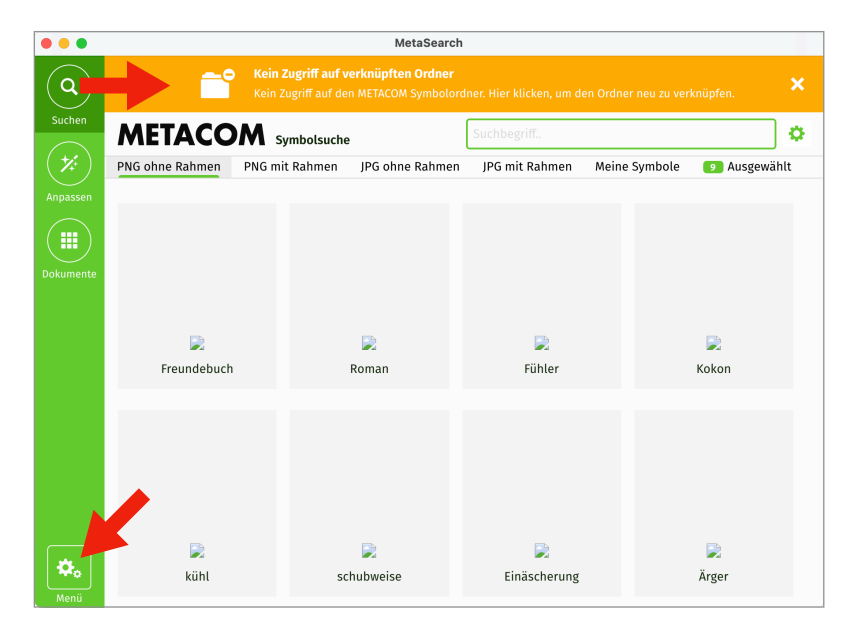

Wenn keine Symbole mehr angezeigt werden, muss wahrscheinlich die Verknüpfung zwischen *MetaSearch 9* und dem Symbolordner *METACOM\_Symbole* repariert werden.

Öffnen Sie das Fenster zum Verknüpfen per Klick auf den orangen Balken mit der Fehlermeldung oder über *Menü* > *Ordner wechseln*.

Suchen Sie auf Ihrer Festplatte den Ordner *METACOM\_Symbole* und ziehen Sie ihn in das Fenster.

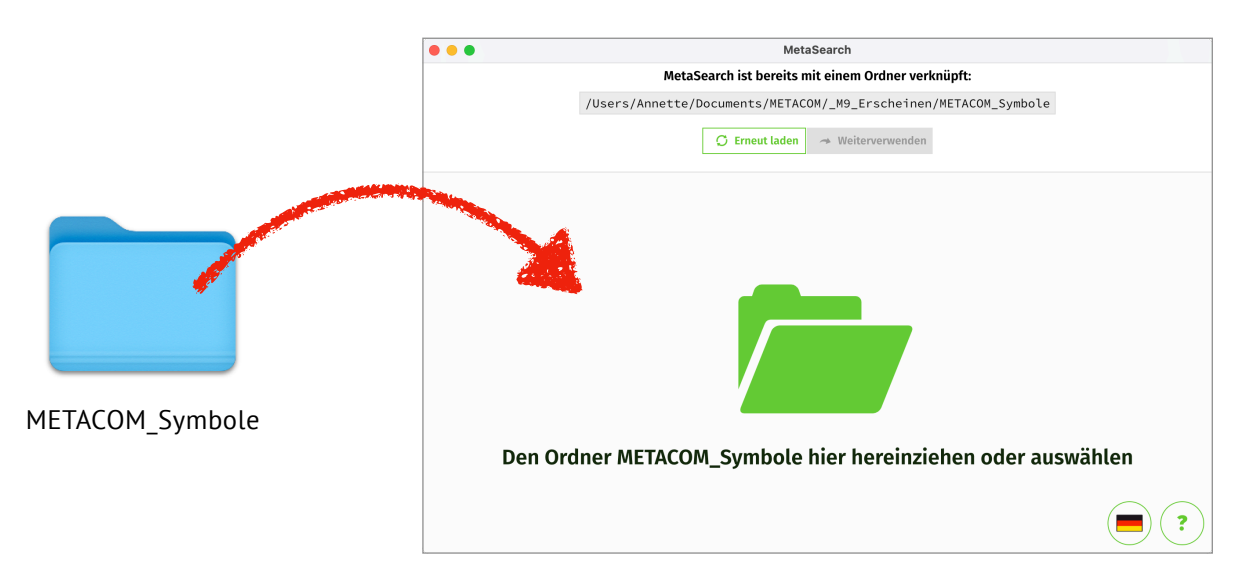